# Identificar e solucionar problemas de interrogação SNMP e detalhes de interface incorretos em SNA

#### Contents

Introdução Pré-requisitos **Requisitos** Componentes Utilizados **Configurações** Informações de Apoio Troubleshooting Nomes de interface incorretos Exportadores ou interfaces ausentes Problemas de conectividade Capacidade do Gerenciador de Validação (SMC) de sondar exportadores Gere uma captura de pacote no SMC usando o endereço IP de um exportador. Validar configurações de pesquisa SNMP Solução de problemas ao vivo de pesquisa SNMP Testando o SNMP Polling a partir de outro dispositivo Informações Relacionadas

# Introdução

Este documento descreve como solucionar problemas de informações da interface do exportador ausente no Secure Network Analytics

### Pré-requisitos

- A Cisco recomenda que você tenha o conhecimento de pesquisa básico do protocolo de gerenciamento de rede simples (SNMP).
- A Cisco recomenda que você tenha o conhecimento básico do Secure Network Analytics (SNA/StealthWatch)

### Requisitos

- SNA Manager na versão 7.4.1 ou mais recente
- SNA Flow Collector na versão 7.4.1 ou mais recente
- Exportador enviando ativamente o NetFlow para SNA

#### **Componentes Utilizados**

As informações neste documento foram criadas a partir de dispositivos em um ambiente de laboratório específico. Todos os dispositivos utilizados neste documento foram iniciados com uma configuração (padrão) inicial. Se a rede estiver ativa, certifique-se de que você entenda o impacto potencial de qualquer comando

- SNA Manager na versão 7.4.1 ou mais recente
- SNA Flow Collector na versão 7.4.1 ou mais recente
- software SNMPwalk
- software Wireshark

### Configurações

- Configuração do dispositivo: os exportadores precisam ser configurados para permitir o acesso SNMP. Isso envolve definir as configurações de SNMP em cada dispositivo, incluindo a configuração de séries de comunidade SNMP, listas de controle de acesso (ACLs) e a definição da versão de SNMP a ser usada
- Configuração de pesquisa SNMP em SNA: após a configuração bem-sucedida dos exportadores, a pesquisa SNMP é habilitada por padrão no SMC usando parâmetros predefinidos. É crucial fornecer os detalhes necessários relativos aos exportadores, como séries de comunidade SNMP e versões SNMP, para garantir que o mecanismo de pesquisa funcione da melhor forma possível

### Informações de Apoio

O SNA tem a capacidade de fornecer relatórios abrangentes de status de interface, juntamente com a capacidade de exibir nomes de interface para exportadores que estão transmitindo ativamente dados do NetFlow para um Flow Collector. Esse detalhe de interface pode ser visto navegando-se para o menu Investigar -> Interfaces a partir da interface de usuário do Manager Web.

| Inter | face Status (Since Reset Hour) |   |                     |                 |                     |             |           |        |
|-------|--------------------------------|---|---------------------|-----------------|---------------------|-------------|-----------|--------|
|       | INTERFACE    EXPORTE           | ł | CURRENT UTILIZATION | CURRENT TRAFFIC | MAXIMUM UTILIZATION | MAX TRAFFIC | DIRECTION | SPEED  |
| •     | GigabitEthernet1 ····          |   | 0.01%               | 66.59 Kbps      | 0.18%               | 1.78 Mbps   | INBOUND   | 1 Gbps |
|       | GigabitEthernet1 ····          |   | 0%                  | 27.96 Kbps      | 0.29%               | 2.9 Mbps    | OUTBOUND  | 1 Gbps |
| ٠     | GigabitEthernet2 ····          |   | 4.31%               | 43.13 Mbps      | 12.22%              | 122.23 Mbps | INBOUND   | 1 Gbps |
|       | GigabitEthernet2 ····          |   | 0%                  | 30.51 Kbps      | 0.02%               | 154.43 Kbps | OUTBOUND  | 1 Gbps |
| ٠     | GigabitEthernet3 ····          |   | 0.01%               | 110.63 Kbps     | 0.29%               | 2.93 Mbps   | INBOUND   | 1 Gbps |
|       | GigabitEthernet3 ····          |   | 0.01%               | 56.49 Kbps      | 0.04%               | 396.24 Kbps | OUTBOUND  | 1 Gbps |
| Þ     | GigabitEthernet4               |   | 0%                  | 3.52 Kbps       | 0.06%               | 594.94 Kbps | INBOUND   | 1 Gbps |
|       | GigabitEthernet4 ····          |   | 0.01%               | 70.79 Kbps      | 0.18%               | 1.8 Mbps    | OUTBOUND  | 1 Gbps |
|       | GigabitEthernet5 ····          |   | 0%                  | 346 bps         | 0%                  | 2.82 Kbps   | INBOUND   | 1 Gbps |

# Troubleshooting

Nomes de interface incorretos

Caso o relatório gerado exiba um "ifindex-#" que não corresponda às interfaces do seu exportador, ele sugere um possível problema de configuração com a pesquisa de SNMP no SMC ou no próprio exportador. Neste exemplo, eu destaquei um problema aparente com a interrogação SNMP de um determinado exportador.

| Inte   | rfaces (152)                  |                                         |                     |                 |                     |             |           |        |
|--------|-------------------------------|-----------------------------------------|---------------------|-----------------|---------------------|-------------|-----------|--------|
|        |                               |                                         |                     |                 |                     |             |           |        |
| Filter | by Device                     |                                         |                     |                 |                     |             |           |        |
| Inte   | uface Status (Since Decet     | Hour)                                   |                     |                 |                     |             |           |        |
| inte   | made Status (Sinde Reset      | noury                                   |                     |                 |                     |             |           |        |
|        | INTERFACE                     | EXPORTER                                | CURRENT UTILIZATION | CURRENT TRAFFIC | MAXIMUM UTILIZATION | MAX TRAFFIC | DIRECTION | SPEED  |
|        | ifindex-5 ····                | 10.000108-00                            | 90.93%              | 909.27 Mbps     | 162.76%             | 1.63 Gbps   | INBOUND   | 1 Gbps |
|        | ifindex-8 ····                | 10.00 million                           | 0 85.71%            | 857.08 Mbps     | 85.71%              | 857.08 Mbps | OUTBOUND  | 1 Gbps |
|        | ifindex-26 ····               | 10000000                                | 85.71%              | 857.08 Mbps     | 85.71%              | 857.08 Mbps | INBOUND   | 1 Gbps |
|        | ifindex-3 ····                | 10000100-0                              | 80.46%              | 804.6 Mbps      | 82.07%              | 820.69 Mbps | INBOUND   | 1 Gbps |
|        | ifindex-25 ····               | 10.000                                  | 79.06%              | 790.63 Mbps     | 80.29%              | 802.94 Mbps | OUTBOUND  | 1 Gbps |
|        | ifindex-16 ····               | 10.0002108                              | 79.06%              | 790.63 Mbps     | 80.29%              | 802.94 Mbps | INBOUND   | 1 Gbps |
|        | ifindex-13 ···                | 10404104                                | 53.29%              | 532.87 Mbps     | 94.85%              | 948.5 Mbps  | OUTBOUND  | 1 Gbps |
|        | ifindex-24 ···                | 10-00-00                                | 53.29%              | 532.87 Mbps     | 94.85%              | 948.5 Mbps  | INBOUND   | 1 Gbps |
| •      | ifindex-0 ····                | 1000 000 000 T +                        | 0.43%               | 4.29 Mbps       | 2.58%               | 25.84 Mbps  | OUTBOUND  | 1 Gbps |
|        | TenGigabitEthernet1/0/38 ···· | 100000000000000000000000000000000000000 | 0.32%               | 3.17 Mbps       | 0.98%               | 9.77 Mbps   | INBOUND   | 1 Gbps |
|        | ifindex-0 ····                | 100000000000000000000000000000000000000 | 0.13%               | 1.28 Mbps       | 0.37%               | 3.66 Mbps   | OUTBOUND  | 1 Gbps |
| •      | ifindex-0 ····                | 00048.81                                | 0.12%               | 1.18 Mbps       | 2.77%               | 27.74 Mbps  | OUTBOUND  | 1 Gbps |
|        | GigabitEthernet1/0/1 ····     | 192.168.99.4                            | 0.1%                | 1 Mbps          | 0.32%               | 3.19 Mbps   | INBOUND   | 1 Gbps |
| •      | ifindex-0 ····                | 192.168.99.2                            | 0.06%               | 573.21 Kbps     | 1.29%               | 12.92 Mbps  | OUTBOUND  | 1 Gbps |
| •      | TenGigabitEthernet1/0/1 ···   | 192.168.99.5 •••                        | 0.05%               | 531.31 Kbps     | 0.29%               | 2.86 Mbps   | INBOUND   | 1 Gbps |
| •      | TenGigabitEthernet1/0/37 ···· | 192.168.99.1                            | 0.05%               | 503.01 Kbps     | 2.02%               | 20.15 Mbps  | INBOUND   | 1 Gbps |
|        | TenGigabitEthernet1/0/1       | 192.168.99.2                            | 0.04%               | 354.1 Kbps      | 1.25%               | 12.5 Mbps   | INBOUND   | 1 Gbps |

#### Exportadores ou interfaces ausentes

A verificação de modelo tem importância significativa no contexto do processamento de dados do NetFlow. Especificamente, ele garante que o modelo do NetFlow recebido do exportador contenha todos os campos necessários para a decodificação e o processamento bem-sucedidos pelo Flow Collector. A falha em encontrar um modelo válido leva à exclusão do conjunto associado de fluxos da decodificação, resultando, portanto, em sua ausência da lista de interfaces.

Se você não vir o exportador/as interfaces esperados na lista de interfaces, verifique o modelo dn de dados do netflow de entrada. Para verificar o modelo do NetFlow, uma captura de pacote pode ser criada no lado do Flow Collector, especificando o IP do exportador do qual estamos obtendo o NetFlow alterando "x.x.x.x":

- Faça login no Flow Collector via SSH ou console com credenciais de raiz.
- Execute uma captura de pacote a partir do IP do exportador e da porta de netflow em questão:

tcpdump -s0 -v -nnn -i eth0 host x.x.x.x and port 2055 -w /lancope/var/admin/tmp/

- Copie a captura de pacotes do dispositivo para uma estação de trabalho com o aplicativo Wireshark instalado, use seu método preferido (por exemplo: SCP, SFTP).
- Abra a captura de pacotes com o Wireshark e verifique o modelo e os dados que o exportador está enviando ao coletor de fluxo

| File Edit View                                                                                        | Go Capture Analyze                                                                                         | Statistics Telephony V                                                | Vireless To                    | ools Help                      |           |           |                |      |                  |              |          |
|----------------------------------------------------------------------------------------------------|----------------------------------------------------------------------------------------------------|-----------------------------------------------------------------------|--------------------------------|--------------------------------|-----------|-----------|----------------|------|------------------|--------------|----------|
| 4 = 4 0 4                                                                                             |                                                                                                    | ST                                                                    | 0.0.0                          | 0                              |           |           |                |      |                  |              |          |
| Annie a deniau filter                                                                                 | of Mi-Ja                                                                                                   |                                                                       |                                |                                |           |           |                |      |                  |              |          |
| Date                                                                                                  | En son                                                                                                    | Destination                                                           | Destand                        | Langth Toda                    |           |           |                |      |                  |              | Det Dest |
| 10+35+07 222163                                                                                       | Source                                                                                                    | UR BUILDE PL                                                          | CELON                          | 182 Potal:                     | 3 (20) 1  | eronds (  | Obs-Domain-TDr | 25.7 | Data-Template:28 | tontion      | DEPORT   |
| 19:35:07.222209                                                                                       | In sa line at                                                                                              | 14 10 Lat 11                                                          | CFLON                          | 1416 total:                    | 27 (v9)   | records   | Obs-Domain-ID+ | 257  | 7 (Data: 2856)   | pol [obcross |          |
| 19:35:07.222377                                                                                       | 10.00.000.000                                                                                              | 10.003.007.01                                                         | CFLOW                          | 1416 total:                    | 27 (v9)   | records   | Obs-Domain-ID- | 257  | 7 [Data: 2856]   |              |          |
| 19:35:07.222385                                                                                       | ALC: U.S. 1991 ALC: U.S.                                                                                   | 10.000.007.00                                                         | CFLOW                          | 1416 total:                    | 27 (v9)   | records   | Obs-Domain-ID- | 257  | 7 [Data: 2856]   |              |          |
| 19:35:07.222388                                                                                       | 10.00.000.000                                                                                              | 10.00.047.01                                                          | CFLOW                          | 1416 total:                    | 27 (v9)   | records   | Obs-Domain-ID- | 257  | 7 [Data: 2856]   |              |          |
| 19:35:07.222462                                                                                       | 10.00.00% PC                                                                                               | 10.000 Add. 20                                                        | CFLOW                          | 1416 total:                    | 27 (v9)   | records   | Obs-Domain-ID- | 257  | 7 [Data: 2856]   |              |          |
|                                                                                                    | utar an olan (1996 b)                                                                                      |                                                                       |                                | ( bilac)                       |           |           |                |      |                  |              |          |
| P Frame 1: 102 t<br>D Ethernet II, 5<br>D User Datagram<br>d Cisco NetFlow,<br>Version: 9<br>Count: 3 | ytes on wire (1456 5)<br>inc: Cisco_94:b4:fc (1<br>col Version 4, Src:  <br>Protocol, Src Port: 2<br>IPFIX | tts), 102 bytes capt<br>Ic:60:4f:94:b4:fc), 1<br>23384, Dst Port: 205 | ored (1456<br>Dist: Wheen<br>S | s 51t5)<br>re_84:49:4f (0<br>■ | 0:50:56:8 | i4:49:4f) | )              |      |                  |              |          |
| SysUptime:                                                                                            | 6901.205000000 second                                                                                      | İs                                                                    |                                |                                |           |           |                |      |                  |              |          |
| D Timestamp:                                                                                          | Jul 20, 2021 15:23:50                                                                                      | .000000000 Eastern I                                                  | aylight T                      | ime                            |           |           |                |      |                  |              |          |
| FlowSequence                                                                                          | e: 226153525                                                                                               |                                                                       |                                |                                |           |           |                |      |                  |              |          |
| SourceId: 2                                                                                           | 57                                                                                                    |                                                                       |                                |                                |           |           |                |      |                  |              |          |
| # FlowSet 1 [                                                                                         | id=0] (Data Template)                                                                                      | 1 2856                                                                |                                |                                |           |           |                |      |                  |              |          |
| FlowSet                                                                                               | Id: Data Template (V9                                                                                      | (0)                                                                   |                                |                                |           |           |                |      |                  |              |          |
| # Template                                                                                            | (Id = 2856, Count =                                                                                        | 15)                                                                   |                                |                                |           |           |                |      |                  |              |          |
| Templ                                                                                                 | ate Id: 2856                                                                                               |                                                                       |                                |                                |           |           |                |      |                  |              |          |
| Field                                                                                                 | Count: 15                                                                                                  |                                                                       |                                |                                |           |           |                |      |                  |              |          |
| Field                                                                                                 | (1/15): BYTES                                                                                              |                                                                       |                                |                                |           |           |                |      |                  |              |          |
| 0 Field                                                                                               | (2/15): PKTS                                                                                               |                                                                       |                                |                                |           |           |                |      |                  |              |          |
| P Field                                                                                               | (3/15): OUTPUT_SNPP                                                                                        |                                                                       |                                |                                |           |           |                |      |                  |              |          |
| b Field                                                                                               | (\$/15): SRC VLAN                                                                                          |                                                                       |                                |                                |           |           |                |      |                  |              |          |
| Field                                                                                                 | (6/15): IP_TOS                                                                                             |                                                                       |                                |                                |           |           |                |      |                  |              |          |
| Field                                                                                                 | (7/15): IPv4 ID                                                                                            |                                                                       |                                |                                |           |           |                |      |                  |              |          |
| Field                                                                                                 | (8/15): FRAGMENT_OFF                                                                                       | SET                                                                   |                                |                                |           |           |                |      |                  |              |          |
| Field                                                                                                 | (9/15): IP_SRC_ADOR                                                                                        |                                                                       |                                |                                |           |           |                |      |                  |              |          |
| Field                                                                                                 | (10/15): L4_DST_PORT                                                                                       |                                                                       |                                |                                |           |           |                |      |                  |              |          |
| P Field                                                                                               | (11/15): L4_SRC_PORT                                                                                       |                                                                       |                                |                                |           |           |                |      |                  |              |          |
| b Field                                                                                               | (12/15): PROTOCOL<br>(13/15): FIRST OUTE                                                                   | HED                                                                   |                                |                                |           |           |                |      |                  |              |          |
| - #1-1d                                                                                               | (14/18). LIFT DUTTON                                                                                       | 10                                                                    |                                |                                |           |           |                |      |                  |              |          |

Verifique se o modelo do NetFlow está usando os 9 campos obrigatórios, o nome exato desses campos de modelo pode variar dependendo do tipo de exportador. Portanto, consulte a documentação do tipo de exportador específico que você está configurando:

- Endereço IP origem
- Endereço IP de destino
- Porta de origem
- Porta de Destino
- Protocolo de Camada 4

- Contagem de bytes
- Contagem de pacotes
- Hora de início do fluxo
- Hora de término do fluxo

Para exibir as interfaces corretamente, adicione também:

- saída de interface
- entrada de interface

Aqui está um exemplo de captura de pacote de modelo de um determinado dispositivo exportador

- Setas vermelhas: campos obrigatórios do NetFlow
- Setas verdes: campos SNMP

```
User Datagram Protocol, Src Port: 51431, Dst Port: 2055
✓ Cisco NetFlow/IPFIX
    Version: 10
    Length: 120
  > Timestamp: Jun 20, 2023 00:24:38.00000000 CST
    FlowSequence: 41662155
    Observation Domain Id: 256
  v Set 1 [id=2] (Data Template): 260
       FlowSet Id: Data Template (V10 [IPFIX]) (2)
       FlowSet Length: 104
     \vee Template (Id = 260, Count = 24)
         Template Id: 260
         Field Count: 24
       > Field (1/24): IPv4 ID
       > Field (2/24): IP_SRC_ADDR
       > Field (3/24): IP_DST_ADDR
       > Field (4/24): IP_T0S
       > Field (5/24): IP_DSCP
       > Field (6/24): PROTOCOL
       > Field (7/24): IP TTL MINIMUM
       > Field (8/24): IP TTL MAXIMUM
       > Field (9/24): L4_SRC_PORT
       > Field (10/24): L4_DST_PORT
       > Field (11/24): TCP_FLAGS
       > Field (12/24): SRC_AS
       > Field (13/24): IP_SRC_PREFIX
       > Field (14/24): SRC_MASK
       > Field (15/24): INPUT_SNMP
       > Field (16/24): DST_AS
       > Field (17/24): IP_NEXT_HOP
       > Field (18/24): DST_MASK
       > Field (19/24): OUTPUT_SNMP
       > Field (20/24): DIRECTION
       > Field (21/24): BYTES
       > Field (22/24): PKTS
       > Field (23/24): FIRST_SWITCHED
       > Field (24/24): LAST_SWITCHED
```

Observação: a porta listada no comando de exemplo pode variar dependendo da configuração do seu exportador, o padrão é 2055

Observação: mantenha a captura de pacotes em execução de 5 a 10 minutos, dependendo

do exportador, o modelo pode ser enviado a cada N minutos e você precisa capturar esse modelo para que o NetFlow seja decodificado corretamente; se o modelo não for exibido, repita a captura de pacotes por um período de tempo maior

Problemas de conectividade

Verificar a conectividade: Certifique-se de que haja conectividade entre o dispositivo do SNA Manager e os exportadores. Verifique se os exportadores podem ser alcançados no console de gerenciamento do Stealthwatch, fazendo ping em seus endereços IP. Se houver algum problema de conectividade de rede, solucione-o adequadamente.

Capacidade do Gerenciador de Validação (SMC) de sondar exportadores

- Conecte-se ao gerenciador SNA via SSH e faça login com as credenciais raiz
- Analise o arquivo /lancope/var/smc/log/smc-configuration.log e procure os logs do tipo ExporterSnmpSession:

```
INFO [ExporterSnmpSession] SNMP polling for 10.1.0.253 took 0s
INFO [ExporterSnmpSession] SNMP polling for 10.1.0.253 took 0s
WARN [ExporterSnmpSession] SNMP polling for 10.10.0.254 failed: java.lang.Exception: timeout
INFO [ExporterSnmpSession] SNMP polling for 10.10.0.254 took 20s
WARN [ExporterSnmpSession] SNMP polling for 10.10.0.254 failed: java.lang.Exception: timeout
INFO [ExporterSnmpSession] SNMP polling for 10.10.0.254 took 20s
```

 Neste exemplo de pesquisa, não foram detectados erros para o exportador 10.1.0.253. No entanto, o exportador 10.1.0.254 recebeu inicialmente uma mensagem de erro de timeout, mas subsequentemente conseguiu executar com êxito a operação de polling após um atraso de 20 segundos.

Gere uma captura de pacote no SMC usando o endereço IP de um exportador.

- Faça login no nó Gerenciador através do SSH ou console com as credenciais raiz
- Executar:

```
tcpdump -s0 -v -nnn -i [Interface] host [Exporter_IP_address] -w /lancope/var/admin/tmp/[file_name
```

- Exporte a captura de pacotes do equipamento com seu método preferido (Exemplo: SCP, SFTP)
- Abra a captura de pacotes com o Wireshark para ver as tentativas de pesquisa bemsucedidas
  - Solicitação feita no SMC:

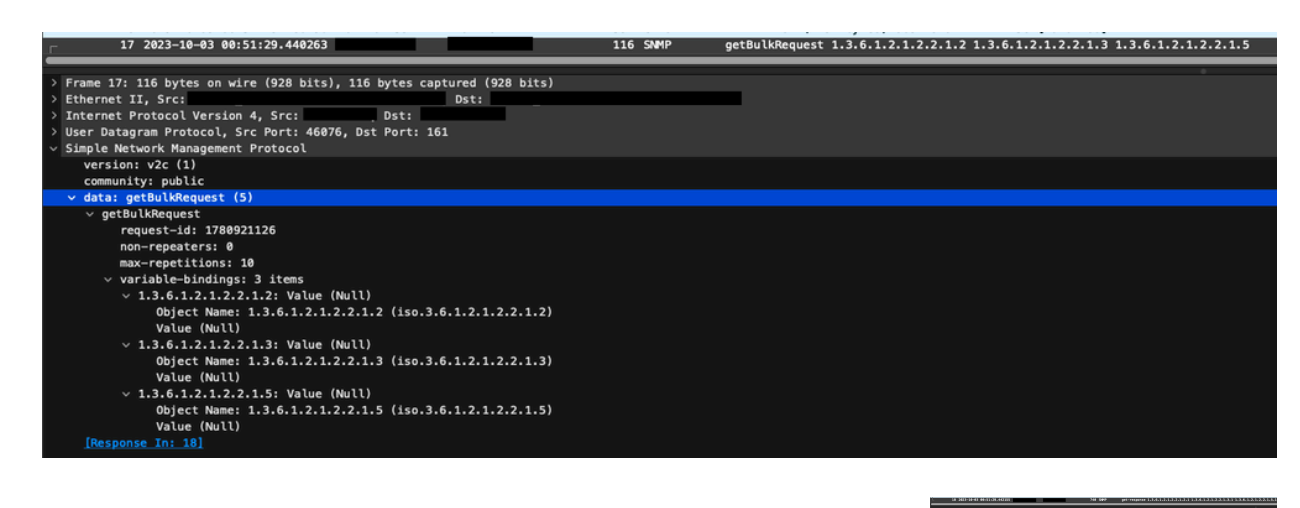

|   | <ul> <li>Frame 18: 140 System on wine CROB billog, 248 before captured (2008 bills)</li> </ul>                                                                                                    |
|---|----------------------------------------------------------------------------------------------------|
|   | PROPERTY III, SHE                                                                                                    |
|   | Discourse Processing As Providence and Providence and Providence a |
|   | <ul> <li>User detected Protocols, Soc Perty 2003, BMI Party 4000</li> </ul>                                                                                                    |
|   | - Line (a manufactor de la manufactor de la                                                                                                    |
|   | method and 11                                                                                                    |
|   | essentary public                                                                                                    |
|   | within private and the                                                                                                    |
|   | <ul> <li>art-resource</li> </ul>                                                                                                    |
|   | PR0407-140 123003126                                                                                                    |
|   | www.status.autowr.10                                                                                                    |
|   | 6710-15680 #                                                                                                    |
|   | v verlahlerbindingen 10 item                                                                                                    |
|   | - LARLELLELLE' "Medditterwett"                                                                                                    |
|   | HEART NAME I. S. S. S. S. S. S. S. S. S. S. S. S. S.                                                                                                    |
|   | Notae (Industrying) - "Equal (Ethernet1"                                                                                                    |
|   | > 538505000000 #                                                                                                    |
|   | inford some L. S. S. L. S. L. S. L. S. L. S. L. Hard, G. L. S. L. S. L.  |
|   | Notes (Defension) &                                                                                                    |
|   | V SARSSSSSS INTERNET                                                                                                    |
|   | Bench Samer L. S. K. L. S. L. S. L. S. L. B. L. Hard, M. L. S. L. L. L. L. L. L. L. L. L. L. L. L. L.                                                                                                    |
|   | Notes Charge City Sectores                                                                                                    |
|   | V LARLALAN Mighterman                                                                                                    |
|   | (b) with the weather that the the the the the the the the the th                                                                                                    |
|   | Nulse (NYXXSY) (1) Nogality Namerick                                                                                                    |
|   | - LAKLALLAL &                                                                                                    |
|   | BOOS NORE LARGER LARGER LARGER LARGER LARGER LARGER                                                                                                    |
|   | Nalas (Desperió): 4                                                                                                    |
|   | - LAKLELEE DIMINI                                                                                                    |
|   | Read Name Lands a barbarbarbarbarbarbarbarbarbarbarbarbarb                                                                                                    |
|   | factor (English): Lassessa                                                                                                    |
|   | - LARELEELEN NewHINGON                                                                                                    |
|   | Inclusion Name of the transmission of the transmission of transmission of the transmission of transmission of the transmission of transmission of transmis |
| • | false (bit)//single "lipeki/literest3"                                                                                                    |
|   | - LARDEDEDER 4                                                                                                    |
|   |                                                                                                    |

Resposta SNMP do exportador com informações de interface:

Validar configurações de pesquisa SNMP

Certifique-se de que os intervalos de polling sejam apropriados e que as métricas desejadas sejam incluídas nas consultas SNMP

- Na interface do usuário da Web, navegue para: Configure -> Exporters -> Exporter SNMP Profiles:
- Valide se a porta SNMP correta (geralmente a porta UDP 161) e o método de consulta SNMP correto foram selecionados, eles devem corresponder de acordo com seu exportador

(ifxTable Columns, CatOS MIB, PanOS MIB)

Observação: se você tiver interfaces de 10 Gbps, recomendamos que escolha a opção de colunas ifxTable para o método de consulta SNMP.

Observação: para obter o desempenho ideal do sistema, defina a pesquisa de SNMP para um intervalo de 12 horas. A sondagem mais frequente não torna suas métricas de utilização mais atualizadas e pode fazer com que seu sistema seja executado mais lentamente.

- Valide se as versões do SNMP configuradas no SNA e nos exportadores são compatíveis. SNA suporta SNMPv1, SNMPv2c e SNMPv3. Verifique se os exportadores estão configurados para usar a mesma versão de SNMP configurada em SNA.
  - Em caso de uso do SNMPv3, verifique se a configuração do SNMP está correta (Nome de usuário, Senha de autenticação, Protocolo de autenticação, Senha de privacidade, Protocolo de privacidade)

Solução de problemas ao vivo de pesquisa SNMP

Na interface do usuário da Web, navegue para Configure -> Exporters -> Exporter SNMP Profiles (Configurar -> Exportadores -> Perfis SNMP do exportador)

• Defina Polling (minutos) como 1 (minuto) temporariamente.

| Exporter Configurations  Exporter SNMP Profiles                                          |                                                                        |                     |
|------------------------------------------------------------------------------------------|------------------------------------------------------------------------|---------------------|
| Edit SNMP Profile                                                                        |                                                                        | Cancel Save         |
| Name *<br>Default SNAP RO<br>Port *<br>T81                                               | Version Version Poling Instructs I I I I I I I I I I I I I I I I I I I | SRAP Query Method 🖲 |
| SNMP Security User Name * admin Authentication Protocol Authentication Protocol HNAC_MD5 | Security<br>Authentication                                             |                     |

- Faça login no SMC via SSH ou console com credenciais de raiz.
- Navegue até esta pasta:

cd /lancope/var/smc/log

• Executar:

tail -f smc-configuration.log

• Para SNMPv3, uma mensagem de erro comum seria:

failed: java.lang.IllegalArgumentException: USM passphrases must be at least 8 bytes long (RFC3414

- Verifique se a senha de autenticação no Perfil SNMP está definida para 8 caracteres ou mais.
- Quando a solução de problemas ao vivo for concluída, retorne a configuração de Pesquisa (minutos) para o exportador ou seu modelo de configuração ao seu valor anterior.

#### Testando o SNMP Polling a partir de outro dispositivo

Testar pesquisa SNMP: inicie manualmente uma pesquisa SNMP de uma máquina local para um dispositivo de rede específico e verifique se ele recebe uma resposta. Isso pode ser feito usando ferramentas de pesquisa SNMP ou utilitários como SNMPwalk. Verifique se o dispositivo de rede responde com os dados SNMP solicitados. Se não houver resposta, isso indica um problema com a configuração ou a conectividade SNMP.

 Na sua máquina local com o software SNMPwalk, substitua "x.x.x.x" pelo IP exportador e execute no CLI:

snmpwalk -v2c -c public x.x.x.x

- -v2c: especifica a versão do SNMP a ser usada
- -c: define a sequência de caracteres da comunidade

| <pre>% snmpwalk -v2c -c public 1</pre>                                                                                                    |
|----------------------------------------------------------------------------------------------------|
| SNMPv2-MIB::sysDescr.0 = STRING: Cisco IOS Software [Amsterdam], Virtual XE Software (X86_64_LINUX_IOSD-UNIVERSALK9-M), Version 17.3.4a, RELEASE SOFTWARE (fc3) |
| Technical Support: http://www.cisco.com/techsupport                                                                                                    |
| Copyright (c) 1986-2021 by Cisco Systems, Inc.                                                                                                    |
| Compiled Tue 20-Jul-21 04:                                                                                                    |
| SNMPv2-MIB::sysObjectID.0 = OID: SNMPv2-SMI::enterprises.9.1.1537                                                                                               |
| DISMAN-EVENT-MIB::sysUpTimeInstance = Timeticks: (373833542) 43 days, 6:25:35.42                                                                                |
| SNMPv2-MIB::sysContact.0 =                                                                                                    |
| SNMPv2-MIB::sysName.0 = STRING:                                                                                                    |
| SNMPv2-MIB::sysLocation.0 = STRING: cxlabs                                                                                                    |
| SNMPv2-MIB::sysServices.0 = INTEGER: 78                                                                                                    |
| SNMPv2-MIB::sysORLastChange.0 = Timeticks: (0) 0:00:00.00                                                                                                    |
| IF-MIB::ifNumber.0 = INTEGER: 10                                                                                                    |
| IF-MIB::ifIndex.1 = INTEGER: 1                                                                                                    |
| IF-MIB::ifIndex.2 = INTEGER: 2                                                                                                    |
| IF-MIB::ifIndex.3 = INTEGER: 3                                                                                                    |
| IF-MIB::ifIndex.4 = INTEGER: 4                                                                                                    |
| IF-MIB::ifIndex.5 = INTEGER: 5                                                                                                    |
| IF-MIB::ifIndex.6 = INTEGER: 6                                                                                                    |
| IF-MIB::ifIndex.7 = INTEGER: 7                                                                                                    |
| IF-MIB::ifIndex.8 = INTEGER: 8                                                                                                    |
| IF-MIB::ifIndex.9 = INTEGER: 9                                                                                                    |
| IF-MIB::ifIndex.10 = INTEGER: 10                                                                                                    |
| IF-MIB::ifDescr.1 = STRING: GigabitEthernet1                                                                                                    |
| IF-MIB::ifDescr.2 = STRING: GigabitEthernet2                                                                                                    |
| IF-MIB::ifDescr.3 = STRING: GigabitEthernet3                                                                                                    |
| IF-MIB::ifDescr.4 = STRING: GigabitEthernet4                                                                                                    |
| IF-MIB::ifDescr.5 = STRING: GigabitEthernet5                                                                                                    |
| IF-MIB::ifDescr.6 = STRING: VoIP-Null0                                                                                                    |
| IF-MIB::ifDescr.7 = STRING: Null0                                                                                                    |
| IF-MIB::ifDescr.8 = STRING: GigabitEthernet6                                                                                                    |
| IF-MIB::ifDescr.9 = STRING: GigabitEthernet7                                                                                                    |
| IF-MIB::ifDescr.10 = STRING: Tunnel1                                                                                                    |
| IF-MIB::ifType.1 = INTEGER: ethernetCsmacd(6)                                                                                                    |
| IF-MIB::ifType.2 = INTEGER: ethernetCsmacd(6)                                                                                                    |
| IF-MIB:::1fType.3 = INTEGER: ethernetCsmacd(6)                                                                                                    |
| IF-MIB:::1fType.4 = INTEGER: ethernetCsmacd(6)                                                                                                    |
| IF-MIB::ifType.5 = INTEGER: ethernetCsmacd(6)                                                                                                    |
| IF-MIB::ifType.6 = INTEGER: other(1)                                                                                                    |

· Verifique se o exportador responde com dados SNMP

#### Informações Relacionadas

- Para obter assistência adicional, entre em contato com o Technical Assistance Center (TAC). É necessário um contrato de suporte válido: <u>Contatos de suporte da Cisco no mundo</u> <u>inteiro.</u>
- Você também pode visitar a comunidade de análise de segurança da Cisco aqui.
- Suporte Técnico e Documentação Cisco Systems

#### Sobre esta tradução

A Cisco traduziu este documento com a ajuda de tecnologias de tradução automática e humana para oferecer conteúdo de suporte aos seus usuários no seu próprio idioma, independentemente da localização.

Observe que mesmo a melhor tradução automática não será tão precisa quanto as realizadas por um tradutor profissional.

A Cisco Systems, Inc. não se responsabiliza pela precisão destas traduções e recomenda que o documento original em inglês (link fornecido) seja sempre consultado.